## ST-Link 解除读保护说明

开发板使用 SWD 下载程序时,可能会遇到下载异常。当出现如下异常情况时,那可能是主控 IC 的 flash

被设置了读保护,此时无法对 flash 进行读操作,所以不能擦除 flash,程序也就无法下载。

|                                               | 387 OLED_W |
|-----------------------------------------------|------------|
| Debugger - Cortex-M Error                     | OLED W     |
| Flash Timeout. Reset the Target and try it ag | gain.      |
|                                               | 确定         |
|                                               |            |
|                                               |            |
| 🖻 Build Output 🛛 🙀 Find In Files              |            |
| Erase: 0800000H                               |            |

现提供使用 ST-Link 解除主控 IC 读保护的方法说明,步骤如下:

- 1. 使用 ST-LINK 连接开发板和 PC (具体方法可以查看 SWD 下载之 ST-Link 使用说明 (keil) 文档)
- 2. 打开 STM32 ST-LINK Utility 软件 (需要提前在 PC 机上下载好)
- 3. 点击软件上的 Target 按钮,如下图所示:

| STM32 ST-LINK Utility                                    |                  |
|----------------------------------------------------------|------------------|
| File Edit View Target ST-LINK External Loader Help       |                  |
|                                                          |                  |
|                                                          |                  |
| Memory display                                           | Device Device ID |
| Address: 0x08000000 ▼ Size: 0x6F5C Data Width: 32 bits ▼ | Revision ID      |
|                                                          | Flash size       |
| Device Memory Binary File                                | LiveUpdate       |
| Device Memory                                            |                  |
|                                                          |                  |
|                                                          |                  |
|                                                          |                  |
|                                                          |                  |
|                                                          |                  |
|                                                          |                  |
|                                                          |                  |
|                                                          |                  |
|                                                          |                  |
|                                                          |                  |
|                                                          |                  |
|                                                          |                  |
|                                                          |                  |
|                                                          |                  |
|                                                          |                  |
|                                                          |                  |
|                                                          |                  |
|                                                          |                  |
|                                                          |                  |
|                                                          |                  |

## 4. 在弹出的下拉菜单里点击 Option Bytes...按钮,如下图所示:

| 🖏 STM32 ST-LINK U                  | Jtility                                             |                |   |                          | _ 🗆 🗙      |
|------------------------------------|-----------------------------------------------------|----------------|---|--------------------------|------------|
| File Edit View T                   | arget ST-LINK Extern                                | al Loader Help |   |                          |            |
| Memory display                     | Connect<br>Disconnect                               | CTRL+D         |   | Device                   |            |
| Address: 0x08000                   | Erase Chip<br>Erase Bank1                           | CTRL+E         | • | Device ID<br>Revision ID |            |
| Device Memory Bin<br>Device Memory | Erase Bank2<br>Erase Sectors                        |                |   | Flash size               | LiveUpdate |
|                                    | Program<br>Program & Verify                         | CTRL+P         |   |                          |            |
|                                    | Blank Check<br>Memory Checksum<br>Target memory com | pare with file |   |                          |            |
|                                    | Option Bytes                                        | CTRL+B         |   |                          |            |
|                                    | MCU Core                                            |                |   |                          |            |
|                                    | Automatic Mode                                      |                |   |                          |            |
|                                    | Settings                                            |                |   |                          |            |
|                                    |                                                     |                |   |                          |            |
|                                    |                                                     |                |   |                          |            |
|                                    |                                                     |                |   |                          |            |
|                                    |                                                     |                |   |                          |            |
|                                    |                                                     |                |   |                          |            |
|                                    |                                                     |                |   |                          |            |

## 5. 在弹出来的界面里将 Read Out Protection 由 Enabled 改为 Disabled, 然后点击 Apply 按钮, 如

下图所示:

| Option Bytes                                                                                                    |                                                                                                    |
|----------------------------------------------------------------------------------------------------|----------------------------------------------------------------------------------------------------|
| Read Out Protection                                                                                                    | BOR Level                                                                                                    |
| Disabled 🗸                                                                                                    | OFF                                                                                                    |
| User configuration option byte         IWDG_STOP         IWDG_SW         WWDG_SW         IWDG_SW         IWDG_U         nSRAM_Parity         SRAM2_RST         SRAM2_PE         PCROP_         nRST_SHDW         nRST_STOP         NBST_STDBY                                                                                                    | TDBY nBoot0 nBOOT0<br>LP nBoot1 BOOT1<br>G_STOP nDBOOT I nBFB2<br>G_STDBY NDBANK NBOOT_SEL<br>RDP DB1M DUALBANK<br>SW_Cfg IRHEN BOREN<br>DT0 I WDG_SW<br>Appitor SDADC12 VDD Mapitor                                                                                                    |
| NRST MODE Unavail                                                                                                    |                                                                                                    |
| Security option bytes<br>SEC_SIZE 0x00                                                                                                    | SEC_SIZE2 0x00 BOOT_LOCK                                                                                                    |
| BOOT_ADD1 (H)<br>User data storage option bytes<br>Data 0 (H) 0x00<br>Flash sectors protection                                                                                                    | Boot from (H)<br>Data 1 (H) 0x00                                                                                                    |
| Page Start add Size                                                                                                    | e Protection                                                                                                    |
| Page 0       0x08000       1 K         Page 1       0x08000       1 K         Page 2       0x08000       1 K         Page 3       0x08000       1 K         Page 4       0x08001       1 K         Page 5       0x08001       1 K         Page 6       0x08001       1 K         Page 7       0x08001       1 K         Page 8       0x08001       1 K         Page 9       0x08001       1 K         Page 10       0x08002       1 K         Page 11       0x08002       1 K         Page 12       0x08002       1 K | No Protection No Protection No |
| Unselect all Select all                                                                                                    |                                                                                                    |
|                                                                                                    |                                                                                                    |

6. 出现如下界面,就说明读保护解除成功,接下来就可以使用 SWD 方式进行正常下载了。

| 5 STM32 ST-L                                              | INK Utility                     |                    |             |           |        |                          |         | _ 0    | X     |
|-----------------------------------------------------------|---------------------------------|--------------------|-------------|-----------|--------|--------------------------|---------|--------|-------|
| File Edit Vie                                             | w Target                        | ST-LINK            | External Lo | ader Help | )      |                          |         |        |       |
| 🖴 🔚 👋 🖗                                                   | 요 🖥 🖕 🤹 🔗 🥨 📾                   |                    |             |           |        |                          |         |        |       |
| Memory display                                            |                                 |                    |             |           | Device | STM32F10xx Medium-densit | y       |        |       |
| Addresses 0x00000000 - Cizes 0x6E5C Data Widths 22 hits - |                                 |                    | 32 hits 👻   | Device ID | 0x410  |                          |         |        |       |
| Address, addoddodd y Size, addri Se Bala Width, Sz bils y |                                 |                    | Revision ID | Rev B     |        |                          |         |        |       |
| Device Memory @                                           | D 0x08000000                    | : Binary File      |             |           |        | FidSh Size               | UNKNOWN | LiveUt | pdate |
| Target memory, A                                          | ddress range:                   | [0x0800000         | 0x08006F5C] |           |        |                          |         |        |       |
| Address                                                   | 0                               | 4                  | 8           | С         | ASCII  |                          |         |        | *     |
| 0x08000000                                                | FFFFFFF                         | FFFFFFF            | FFFFFFF     | FFFFFFF   |        |                          |         |        | =     |
| 0x08000010                                                | FFFFFFF                         | FFFFFFF            | FFFFFFF     | FFFFFFF   |        |                          |         |        |       |
| 0x08000020                                                | FFFFFFF                         | FFFFFFF            | FFFFFFF     | FFFFFFF   |        |                          |         |        |       |
| 0x08000030                                                | FFFFFFF                         | FFFFFFF            | FFFFFFF     | FFFFFFF   |        |                          |         |        |       |
| 0x08000040                                                | FFFFFFF                         | FFFFFFF            | FFFFFFF     | FFFFFFF   |        |                          |         |        |       |
| 0x08000050                                                | FFFFFFF                         | FFFFFFF            | FFFFFFF     | FFFFFFF   |        |                          |         |        |       |
| 0x08000060                                                | FFFFFFF                         | FFFFFFF            | FFFFFFF     | FFFFFFF   |        |                          |         |        |       |
| 0x08000070                                                | FFFFFFF                         | FFFFFFF            | FFFFFFF     | FFFFFFF   |        |                          |         |        |       |
| 0x08000080                                                | FFFFFFF                         | FFFFFFF            | FFFFFFF     | FFFFFFF   |        |                          |         |        |       |
| 0x08000090                                                | FFFFFFF                         | FFFFFFF            | FFFFFFF     | FFFFFFF   |        |                          |         |        | Ŧ     |
| •                                                         |                                 | 111                |             |           |        |                          |         | •      |       |
| 14:37:59 : ST-LI                                          | NK SN : 53FF7:                  | 106776648525       | 59261681    |           |        |                          |         |        |       |
| 14:37:59 : Conne                                          | cted via SWD.                   |                    |             |           |        |                          |         |        |       |
| 14:37:59 : SWD F<br>14:37:59 : Conne                      | Frequency = 4<br>ction mode : 1 | ,0 MHz.<br>Vormal. |             |           |        |                          |         |        |       |
| 14:37:59 : Debug                                          | in Low Power                    | mode enable        | d.          |           |        |                          |         |        |       |
| 14:37:59 : Device                                         | ID:0x410<br>family :STM3        | 2E10xx Mediu       | m-density   |           |        |                          |         |        |       |
| 14:43:21 : Option                                         | i bytes update                  | d successfully.    |             |           |        |                          |         |        |       |